# vital

## CIERRE ANUAL GESTIÓN PLUS ADMINISTRATIVO, CONTABLE Y COMERCIAL

Vital Sistemas S.A. de C.V.

Copyright (c), Vital Sistemas, S.A. de C.V. 2022 El presente material es de carácter confidencial para uso exclusivo de la empresa.

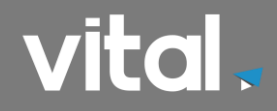

### CIERRE ANUAL.

| CIERRE ANUAL GESTION ADMINISTRATIVO: | 2  |
|--------------------------------------|----|
|                                      |    |
| CIERRE ANUAL GESTION CONTABLE        | .2 |
|                                      | _  |
| CIERRE ANUAL GESTION COMERCIAL1      | 2  |

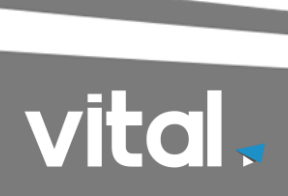

#### **OBJETIVO**: EXPLICA EL PROCEDIMIENTO RECOMENDADO PARA REALIZAR EL CIERRE ANUAL DE LA INFORMACION DE SU EMPRESA EN EL SISTEMA GESTION PLUS

#### El proceso de Cierre Anual se debe de efectuar:

1. Cuando termina el Año.

#### Es importante considerar:

• Antes de realizar el proceso de cierre se debe verificar que no exista ningún usuario dentro del sistema.

Este procedimiento es para realizar el cierre anual Administrativo, Contable.

**1.** Ejecutar icono de Gestión Plus 3.0 para entrar al sistema.

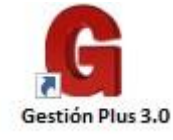

**2.** Entrar al sistema con la empresa donde deseamos hacer el cierre anual, como muestra la siguiente figura.

| istema: 7-65-250 | JPO / Gestión Administrativa PLUS v3.0.00074 |  |
|------------------|----------------------------------------------|--|
| G                | Servidor: FRAMIREZ-PC2                       |  |
| Gestión          | SOLUCIONES E INTEGRACION                     |  |
| Plus             |                                              |  |
| Sistema          | Control de Licencia                          |  |

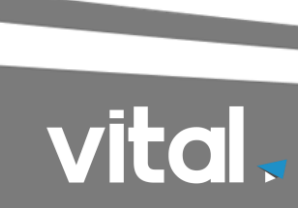

Ya dentro del sistema lo primero es obtener un respaldo de seguridad de la información de la empresa (si el sistema es de red tendremos que ubicamos en el servidor), ir a Utilerías → Manejo respaldos, como muestra la siguiente figura.

| Operación Reportes Cierre Mantenimiento          | <u>U</u> tilerías <u>V</u> entana <u>Ayuda</u> <u>S</u> alir So | porte Remoto |                             |
|--------------------------------------------------|-----------------------------------------------------------------|--------------|-----------------------------|
| 3 Sic ∑. Sin Sin Sin Sin Sin Sin Sin Sin Sin Sin | Usuarios<br>Accesos a documentos<br>Información de la empresa   |              | Gestión Plus Administrativo |
|                                                  | Iniciar empresa                                                 |              | Ocololi Fius Administrativo |
|                                                  | Manejo respaldos                                                |              |                             |
|                                                  | Contabilidad y Chequera                                         | •            |                             |
| 5                                                | Integridad de información                                       | •            |                             |
|                                                  | Exportador de datos                                             | •            |                             |
| Viloi                                            | Importador de datos                                             | •            |                             |
| Gesuon                                           | Campos adicionales                                              | •            | VIIAI                       |

**4.** Dentro de la pantalla de Manejo de Respaldos dar clic en la opción **Respaldar** como muestra la siguiente figura.

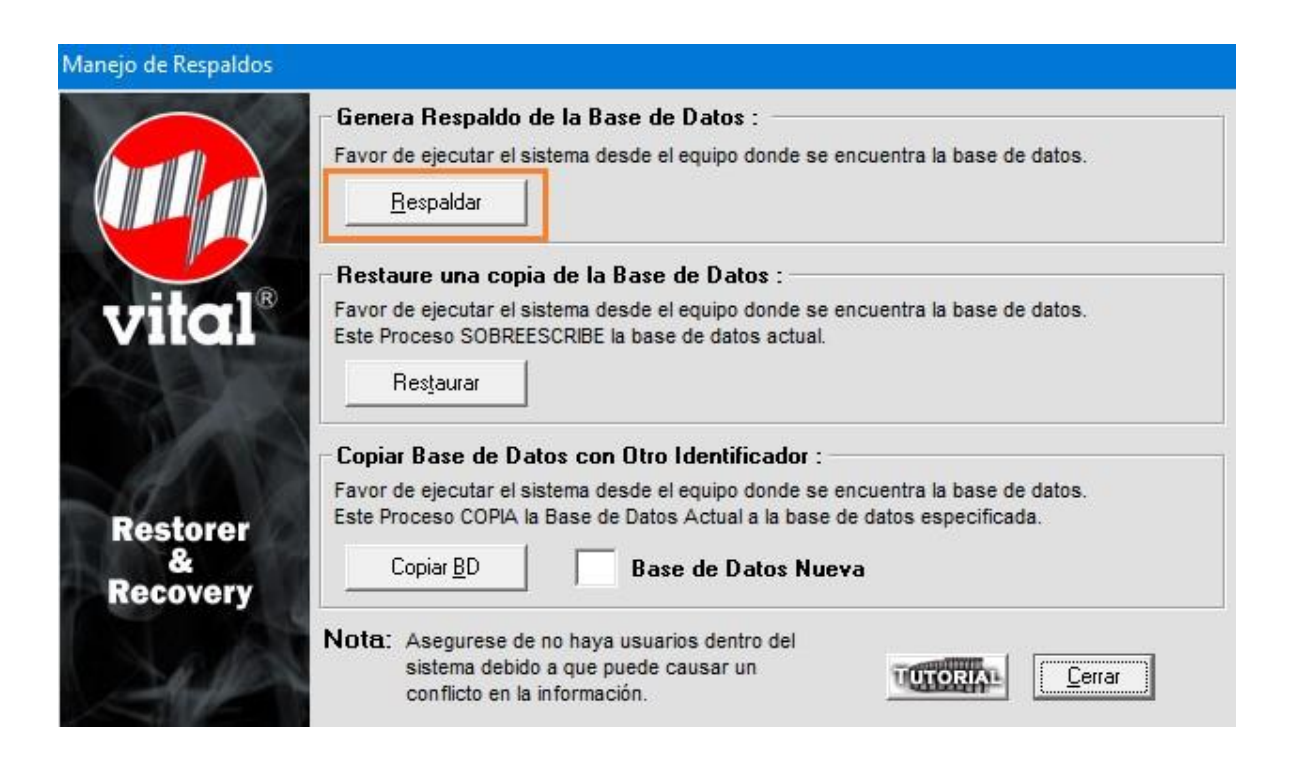

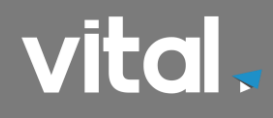

**5.** Al dar clic en Respaldar, aparecerá una ventana donde tendremos que direccionar a donde se va a guardar y con qué nombre, una vez hecho solo daremos clic en el recuadro de Abrir donde empezara a respaldar la información, como lo muestra la siguiente figura.

| ← → ✓ ↑ → Este equ                                                                                                    | ipo → OS (C:) → GestionPLUS3.0 → 🗸 🗸                                                                                                   | ව Buscar en C                                                                                                    | SestionPLUS3.0 ,0                                                                                                    |
|----------------------------------------------------------------------------------------------------|----------------------------------------------------------------------------------------------------|----------------------------------------------------------------------------------------------------|----------------------------------------------------------------------------------------------------|
| Organizar 👻 Nueva carpeta                                                                                                    |                                                                                                    |                                                                                                    | EE 🔻 (                                                                                                    |
| <ul> <li>Música</li> <li>Objetos 3D</li> <li>Vídeos</li> <li>OS (C:)</li> <li>Unidad de CD (I</li> <li>Unidad de CD (I</li> <li>naturasoporte (</li> <li>naturasoporte (</li> </ul> | mbre<br>Sistema<br>SQLServertemp<br>Temp<br>Tutoriales<br>Txt<br>VITALPCC<br>031117.bak<br>antescierremv5vital2016.bak<br>empresaE.bak | Fecha de<br>07/05/19 0<br>09/02/18 1<br>02/08/19 0<br>08/03/18 0<br>25/10/19 0<br>27/06/17 0<br>03/11/17 0<br>31/12/17 1<br>24/05/18 0 | Tipo<br>Carpeta de archivos<br>Carpeta de archivos<br>Carpeta de archivos<br>Carpeta de archivos<br>Carpeta de archivos<br>Carpeta de archivos<br>Archivo BAK<br>Archivo BAK |
| Red<br>DESKTOP-D9CA<br>VANGEL-PC2 V C<br>Nombre: RespaldoDi                                                                                                    | Mv#Vital.bak<br>MvEVital.bak<br>respaldo2019.bak<br>ciembre2018                                                                        | 30/10/13 1<br>02/07/18 0<br>12/03/19 0                                                                                                 | Archivo BAK<br>Archivo BAK<br>Archivo BAK                                                                                                    |

#### Donde:

- Nombre: campo donde deberemos capturar el nombre del respaldo.
- Abrir: Botón para guardar el respaldo.
- **6.** Al dar clic en Abrir solo esperaremos hasta que nos aparecerá una ventana con el mensaje Termino el Respaldo de la Base de Datos solo dar clic en Aceptar y nos sacará del sistema por seguridad, tenemos que volver a entrar al sistema, para ahora si realizar el cierre anual

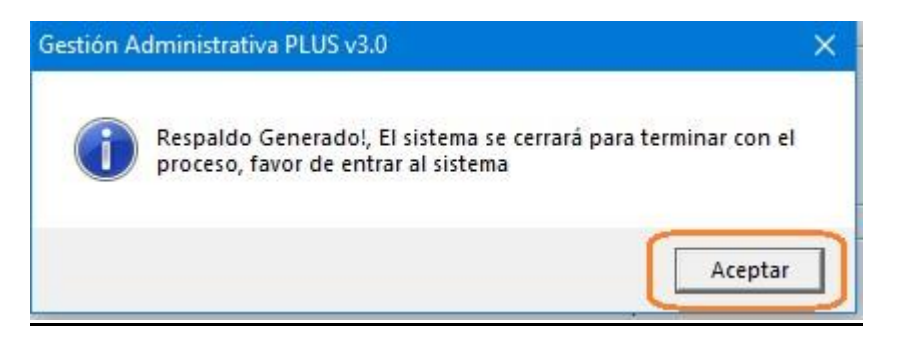

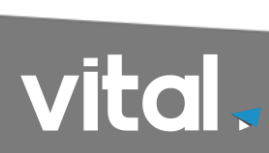

Posteriormente dentro del sistema, en la barra superior donde indica el periodo de trabajo, tendremos que seleccionar el periodo (12) Diciembre

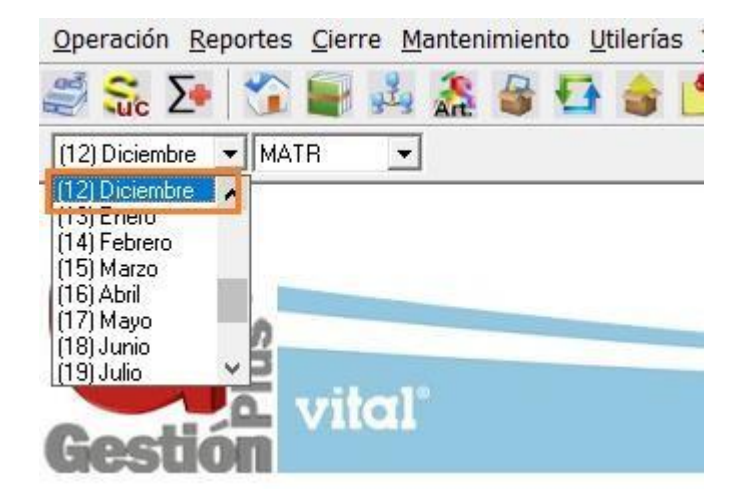

7. Ya dentro del periodo 12 diciembre se correrá la póliza de fin de ejercicio, en el sistema ir a Operación → Contabilidad → Póliza de fin de ejercicio como muestra la siguiente figura.

| Operación Reportes Ci | erre <u>M</u> | <u>1</u> antenimiento <u>U</u> tilerías <u>V</u> entana | <u>A</u> yı |
|-----------------------|---------------|---------------------------------------------------------|-------------|
| Clientes              |               | 3 🖶 🌆 📥 📫 🕅 d                                           | 0           |
| Proveedores           | → B           |                                                         | ~           |
| Inventarios           | →H            | ]                                                       |             |
| Pedidos               | +             |                                                         |             |
| Remisiones            | •             |                                                         |             |
| Facturación           |               |                                                         |             |
| Compras               | •             |                                                         |             |
| Orden de Salida       | - F - 1       |                                                         |             |
| Orden de Entrada      | +             |                                                         |             |
| Punto de Venta        |               |                                                         |             |
| Caja                  | •             |                                                         |             |
| Ordenes de Servicio   | - F           |                                                         |             |
| Guía de Fletes        | •             |                                                         |             |
| Contabilidad          | •             | Captura de pólizas contables                            |             |
| Chequera              | ж,            | Pólizas predefinidas                                    |             |
| Presupuestos          |               | Pólizas de fin de ejercicio                             |             |
| Activo fijo           | •             | Procesamiento                                           |             |
| Salir Cti             | rl+S          | Generación de pólizas                                   |             |

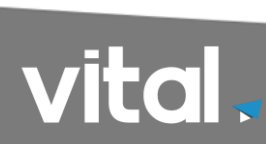

**8.** El sistema presentara una ventana donde tendremos que capturar la fecha del último día del ejercicio anterior (31 diciembre del año a cerrar), capturar los campos si maneja en dólares también hay que hacerlo, solo cambie el tipo de moneda y dar clic en Aceptar como muestra la figura.

| Fecha:              | 31 🛨 Diciembre 💌 2019 | 9 : |
|---------------------|-----------------------|-----|
| Tipo:               | 006 🗾                 |     |
| No. Concepto:       | 006 🗾                 |     |
| Cuenta de Utilidad: | 3100-0004             | •   |
| Tipo de Moneda:     | MN _                  | •   |

#### Donde:

- Fecha: Fecha del último día del ejercicio anterior.
- **Tipo:** deberá ser de tipo de fin de ejercicio.
- No. Concepto: Captura el concepto con el que cerrara el ejercicio.
- **Cuenta de Utilidad:** esta es necesaria ya que en ella se registrará el resultado del ejercicio que se está cerrando.
- **Tipo de Moneda:** seleccionar el tipo de moneda utilizado en la información.

Nota: Si en el sistema se capturaron pólizas en dólares se tiene que ejecutar este mismo proceso para este tipo de moneda.

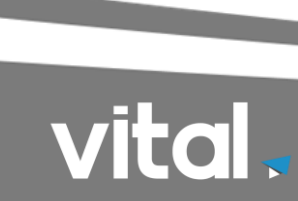

9. una vez realizado este proceso deberá afectar la o las pólizas generadas, esto se hace en Operaciones→Contabilidad→Procesamiento, como muestra la siguiente figura.

| peración <u>R</u> eportes | Lierre | Mantenimiento Utilerias Ventana Ayijo | Goet    | ion                  |                | 67         |               |            |            |             |          |        |
|---------------------------|--------|---------------------------------------|---------|----------------------|----------------|------------|---------------|------------|------------|-------------|----------|--------|
| Clientes                  |        | ) 🏯 🖶 🔂 🍲 🔔 🖑 🧇                       | Pr      | ocesami              | ento de Póliza | IS         |               |            |            |             |          | ×      |
| Invontarios               |        | 8                                     | Póli    | a Tipo               | Concepto       | Fecha      | Estatus       | Debe       |            | Haber       | N        | Ioneda |
| Dedidee                   | - E    |                                       |         | 1 006                | 006            | 2017-12-31 | No Afectada   |            | 1500       |             | 1500 M   | 4N     |
| Perilianas                |        |                                       |         |                      |                |            |               |            |            |             |          |        |
| Remisiones                |        |                                       |         |                      |                |            |               |            |            |             |          |        |
| Facturación               |        |                                       |         |                      |                |            |               |            |            |             |          |        |
| Compras                   | •      |                                       |         |                      |                |            |               |            |            |             |          |        |
| Orden de Salida           | •      | 0                                     |         |                      |                |            |               |            |            |             |          |        |
| Orden de Entrada          | •      |                                       |         |                      |                |            |               |            |            |             |          |        |
| Punto de Venta            | •      | -                                     |         |                      |                |            |               |            |            |             |          |        |
| Caja                      | •      |                                       |         |                      |                |            |               |            |            |             |          |        |
| Ordenes de Servici        | • •    |                                       |         |                      |                |            |               |            |            |             |          |        |
| Guía de Fletes            | •      |                                       |         |                      |                |            |               |            |            |             |          |        |
| Contabilidad              | Þ      | Captura de pólizas contables          | Op      | eración: [           | Afectación     | -          | Sucursal: MA  | TR 🔻       | Pólizas:   | Inicial 1   |          | -      |
| Chequera                  | •      | Pólizas predefinidas                  | Per     | íoda: [              | 12             |            | SH            | c Alternas |            | Final 1     |          | -      |
| Presupuestos              |        | Pólizas de fin de ejercicio           | 1 1 61  | 1000. J              |                |            |               | or mornas  |            | i mar J .   |          |        |
| Activo filo               | •      | Procesamiento                         | Pól     | za: [                |                | М          | ovimiento : 🔽 |            | Total Mo   | vimientos : |          |        |
|                           |        | Generación de pólizas                 | · · · · |                      |                |            |               |            |            |             |          | -      |
| Salir                     | Ctrl+S | Cancelación de pólizas                | 0007    | WF. 1                |                |            |               |            | Actualizar | Acentar     |          | Carrar |
|                           | _      | Exportador de pólizas                 |         | 66211 <sup>1-1</sup> |                |            |               |            |            | Acceptar    | <u> </u> | gorrai |

**10.** Después de afectar la póliza de fin de ejercicio, deberá ejecutar un reporte de balanza de comprobación y Verificar que las cuentas de ingresos y egresos se encuentren en cero en saldo final, como lo muestra la siguiente figura.

| /10/1- | 4                    | Balanza de Comprobación Página:    |                    |              |            | na: 12      |
|--------|----------------------|------------------------------------|--------------------|--------------|------------|-------------|
| ERIO   | DO (12) Diciembre/20 | 13                                 | Tipo de Moneda: MN |              |            |             |
|        | Cuenta               | Descripción                        | Saldo Inicial      | Debe         | Haber      | Saldo Final |
| 4      | 1 4001               | VENTAS                             | 7,158,399.36       | 7,745,083.63 | 586,684.27 | 0.00        |
| 4      | 1 4001-0001          | Ventas de Contado                  | 2,730,388.19       | 3,050,921.23 | 320,533.04 | 0.00        |
| 4      | 1 4001-0002          | Ventas de Credito                  | 4,452,553.73       | 4,694,162.40 | 241,608.67 | 0.00        |
| 4      | 1 4001-5001          | Devoluciones y Rebajas sobre venta | -24,542.56         | 0.00         | 24,542.56  | 0.00        |
| 4      | 1 4002               | OTROS INGRESOS                     | -264.50            | 1.25         | 265.75     | 0.00        |
| 4      | 1 4002-0001          | Otros Ingresos                     | 0.00               | 1.25         | 1.25       | 0.00        |
| 4      | 1 4002-0002          | Utilidades Tipo de Cambio          | -264.50            | 0.00         | 264.50     | 0.00        |
| 4      | 1 4002-0004          | Intereses Financieros              | 0.00               | 0.00         | 0.00       | 0.00        |
| 4      | 1 4002-0005          | Bonificaciones bancarios           | 0.00               | 0.00         | 0.00       | 0.00        |
| 4      | 1 4002-0006          | Bonificaciones Proveedores         | 0.00               | 0.00         | 0.00       | 0.00        |
| 4      | 1 4002-0008          | Ingresos por acutalizacion         | 0.00               | 0.00         | 0.00       | 0.00        |
| 5      | 1 5003-0006          | In validezi y Vida                 | 12,057.56          | 1,175.43     | 13,232.99  | 0.00        |
| 5      | 1 5003-0007          | Guarderias y Prestaciones Soc      | 5,076.85           | 494.92       | 5,571.77   | 0.00        |
| 5      | 1 5004               | SAR                                | 34,644.67          | 0.00         | 34,644.67  | 0.00        |
| 5      | 1 5004-0001          | 2% S.A.R.                          | 11,170.19          | 0.00         | 11,170.19  | 0.00        |
| 5      | 1 5004-0002          | Cesantia y Vejez                   | 23,474.48          | 0.00         | 23,474.48  | 0.00        |
| 5      | 1 5005               | INFONAVIT                          | 22,893.80          | 5,031.68     | 27,925.48  | 0.00        |
| 5      | 1 5005-0001          | 5% Infonavit                       | 22,893.80          | 5,031.68     | 27,925.48  | 0.00        |
| 5      | 1 5006               | IMPUESTO SOBRE NOMINA              | 11,158.00          | 987.00       | 12,145.00  | 0.00        |
|        | 1 5006-0001          | 1 % Sobre Nomina estatal           | 11,158.00          | 987.00       | 12,145.00  | 0.00        |
|        | 1 5007               | OTROS MPUESTOS Y DERECHOS          | 3,579.71           | 793.61       | 4,373.32   | 0.00        |
|        | 1 5007-0001          | Multas y Recargos                  | 0.00               | 0.00         | 0.00       | 0.00        |
|        | 1 5007-0002          | Multas                             | 0.00               | 0.00         | 0.00       | 0.00        |
|        | 1 5007-0003          | Recargos                           | 1,890.38           | 574.92       | 2,465.30   | 0.00        |
|        | 1 5007-0004          | Actualizacion                      | 88.00              | 152.00       | 240.00     | 0.00        |
|        | 1 5007-0005          | Gastos de Ejecucion                | 0.00               | 0.00         | 0.00       | 0.00        |
| 5      | 1 5007-0006          | Impuesto s/Hospedaje               | 0.00               | 0.00         | 0.00       | 0.00        |
| 5      | 1 5007-0007          | IEPS                               | 1,601.33           | 66.69        | 1,668.02   | 0.00        |
| 5      | 1 5007-0008          | DAP                                | 0.00               | 0.00         | 0.00       | 0.00        |
| 5      | 1 5007-0009          | DTA                                | 0.00               | 0.00         | 0.00       | 0.00        |
|        | 1 5007-0010          | IGI/IGE                            | 0.00               | 0.00         | 0.00       | 0.00        |
|        | 1 5007-0011          | PRV                                | 0.00               | 0.00         | 0.00       | 0.00        |
|        | 1 5008               | HONORARIOS PROFESIONALES           | 85,409.98          | 6,619.23     | 92,029.21  | 0.00        |
|        | 1 5008-0001          | Honorarios                         | 0.00               | 0.00         | 0.00       | 0.00        |
|        | 1 5008-0002          | Honorarios Profesionales           | 85,409.98          | 6,619.23     | 92,029.21  | 0.00        |
|        | 1 5009               | GASTOS DE OPERACION                | 197,798.78         | 34,234.31    | 232,033.09 | 0.00        |
|        | 1 5009-0001          | Electricidad                       | 36,998.54          | 5,983.78     | 42,982.32  | 0.00        |
|        | 1 5009-0002          | Agua                               | 6,402.73           | 441.00       | 6,843.73   | 0.00        |
|        | 1 5009-0003          | Gas                                | 23,695.92          | 4,753.05     | 28,448.97  | 0.00        |
| 5      | 1 5009-0004          | Telefono                           | 42,426.07          | 3,123.42     | 45,549.49  | 0.00        |
| 5      | 1 5009-0005          | Propaganda y Publicidad            | 29,237.73          | 5,502.54     | 34,740.27  | 0.00        |
|        | 1 5009-0007          | Papeleria y Articulos para O fina  | 23,864.09          | 9,315.59     | 33,179.68  | 0.00        |
|        | 1 5009-0008          | Higiene y Limpieza                 | 1,978.61           | 273.19       | 2,251.80   | 0.00        |
|        | 1 5009-0009          | Recoleccion de basura              | 2,502.34           | 1,155.25     | 3,657.59   | 0.00        |
|        | 1 5009-0010          | Servicios Contratados              | 2,240.00           | 0.00         | 2,240.00   | 0.00        |
|        | 1 5009-0011          | Viaticos                           | 9,894.30           | 0.00         | 9,894.30   | 0.00        |
| 5      | 1 5009-0012          | Puentes y Peajes                   | 1,465.34           | 0.00         | 1,465.34   | 0.00        |
| 5      | 1 5009-0013          | Drenaje                            | 303.87             | 0.00         | 303.87     | 0.00        |
| 5      | 1 5009-0014          | Vigilancia                         | 0.00               | 0.00         | 0.00       | 0.00        |
|        | 1 5009-0016          | TELEFO NIA CELULAR                 | 16,789.24          | 3,686,49     | 20,475,73  | 0.00        |
| 5      | 1 5009-0017          | SERVICIOS DIGITALES                | 0.00               | 0.00         | 0.00       | 0.00        |
| 5      | 1 5010               | GASTOS DE MANTENIMIENTO            | 106,436.03         | 10.838.37    | 117,274,40 | 0.00        |
|        | 1 50 10 000 1        | Mtto Eq de Transporte              | 47 143 55          | 4712 24      | 51 855 79  | 0.00        |

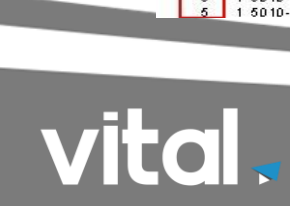

11. Concluido el proceso anterior, se ejecutará el cierre anual desde esta ruta dentro del sistema ir a Cierre → Cierre Anual como muestra la siguiente figura.

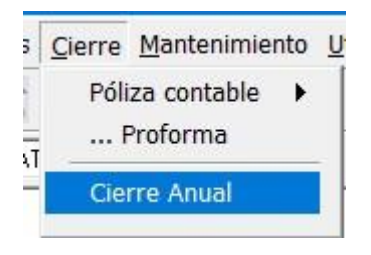

Dar clic en aceptar.

| ***** IMPORTANTE *****                                                                                |
|----------------------------------------------------------------------------------------------------|
| Antes de realizar este proceso es necesario haber<br>obtenido una copia de la información de trabajo. |
| ¿Obtuvo ya la copia de la información?                                                                |
| UTORIAL Aceptar Cancelar                                                                              |

#### Dar clic en SI ...

| **                                    | **** IMPORTA                                         | NTE *****                                                                                 | :                                                                                                    |                                                                                                    |
|---------------------------------------|------------------------------------------------------|-------------------------------------------------------------------------------------------|----------------------------------------------------------------------------------------------------|----------------------------------------------------------------------------------------------------|
| Antes de <sub>Gestié</sub><br>obtenie | on Administrativa PL                                 | US v3.0                                                                                   |                                                                                                    | ×                                                                                                    |
| <b>ز</b> کو                           | sea eliminar pólizas c                               | le chequeras n                                                                            | o conciliadas ?                                                                                                    |                                                                                                    |
|                                       | Sí                                                   | No                                                                                        | Cancelar                                                                                                    |                                                                                                    |
|                                       | *<br>Antes de <mark>Gestid</mark><br>obtenit<br>¿ De | ***** IMPORTA<br>Antes de Gestión Administrativa PL<br>و ز Desea eliminar pólizas o<br>Sí | ***** IMPORTANTE *****<br>Antes de Gestión Administrativa PLUS v3.0<br>obtenio<br>¿ Desea eliminar pólizas de chequeras n | Antes de Gestión Administrativa PLUS v3.0<br>obtenie<br>¿ Desea eliminar pólizas de chequeras no conciliadas ? |

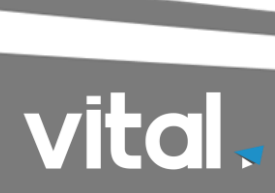

El sistema comenzara a ejecutar el cierre anual.

|                           | ***** IMF                                       | ORTANTE                                        | ****                                         |              |  |
|---------------------------|-------------------------------------------------|------------------------------------------------|----------------------------------------------|--------------|--|
| Antes de<br>obtenid<br>ز( | e realizar este<br>lo una copia<br>Obtuvo ya la | e proceso es<br>de la informa<br>copia de la i | necesario h<br>lición de trab<br>nformación? | aber<br>ajo. |  |
|                           |                                                 |                                                |                                              |              |  |
|                           |                                                 |                                                |                                              |              |  |

|          | ***                             | *** IMPORTA                         | NTE ****                                |              |          |
|----------|---------------------------------|-------------------------------------|-----------------------------------------|--------------|----------|
|          | Antes de reali:<br>obtenido una | zar este proces<br>a copia de la in | o es necesario ha<br>formación de traba | aber<br>aio. |          |
|          | ¿Obtuvi                         | o ya la copia d                     | e la información?                       | - <b>,</b>   |          |
|          |                                 |                                     |                                         |              |          |
|          |                                 |                                     | TUTORIAL                                | Aceptar      | Cancelar |
| Clientes |                                 |                                     |                                         |              | -        |

Al concluir el proceso el sistema nos mostrara una pantalla donde nos dice, El cierre ha sido realizado con éxito deberá salir del sistema, para que se reacomode la información de los periodos y se liberen los periodos que corresponden al nuevo ejercicio fiscal, dar clic en Aceptar y salga del sistema.

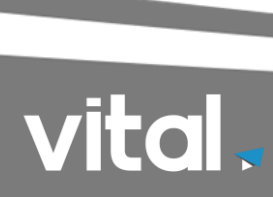

|        | ***** INDODTANTE *****                                                   |            |          |
|--------|--------------------------------------------------------------------------|------------|----------|
|        | Gestión Administrativa PLUS v3.0                                         | ×          |          |
| obteni | El cierre anual ha sido realizado con éxito<br>Deberá Salir del Sistema. |            |          |
|        | Aceptar                                                                  | <b>1</b> , | Cancelar |

**Nota importante:** El tiempo de ejecución del cierre anual varía dependiendo el volumen de la información capturada por empresa. No cierre el programa por favor espere hasta que salga el aviso que ha finalizado el cierre.

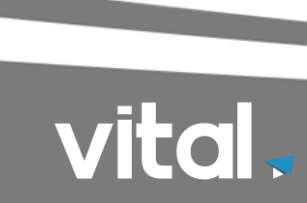

#### **CIERRE ANUAL GESTION COMERCIAL.**

1. Ejecutar icono de Gestión Plus 3.0 para entrar al sistema.

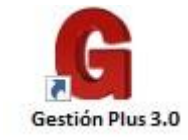

2. Entrar al sistema con la empresa donde deseamos hacer el cierre anual, como muestra la siguiente figura

| ital Sistemas S.A. de<br>Sistema: 7-65-2SC | C.V.<br>JPO 7 Gestión Administrativa PLUS v3.0.00074   | ×       |
|--------------------------------------------|--------------------------------------------------------|---------|
| G                                          | Servidor: FRAMIREZ-PC2<br>Empresa: E 💌 Cargar Empresas |         |
| <b>Gestión</b><br>Plus                     | SOLUCIONES E INTEGRACION                               |         |
|                                            | <u>A</u> ceptar                                        | ancelar |
| Sistema                                    | Control de Licencia                                    |         |

3. Ya dentro del sistema lo primero es obtener un respaldo de seguridad de la información de la empresa (si el sistema es de red tendremos que ubicamos en el servidor), ir a Utilerías→Manejo Respaldos, como muestra la siguiente figura.

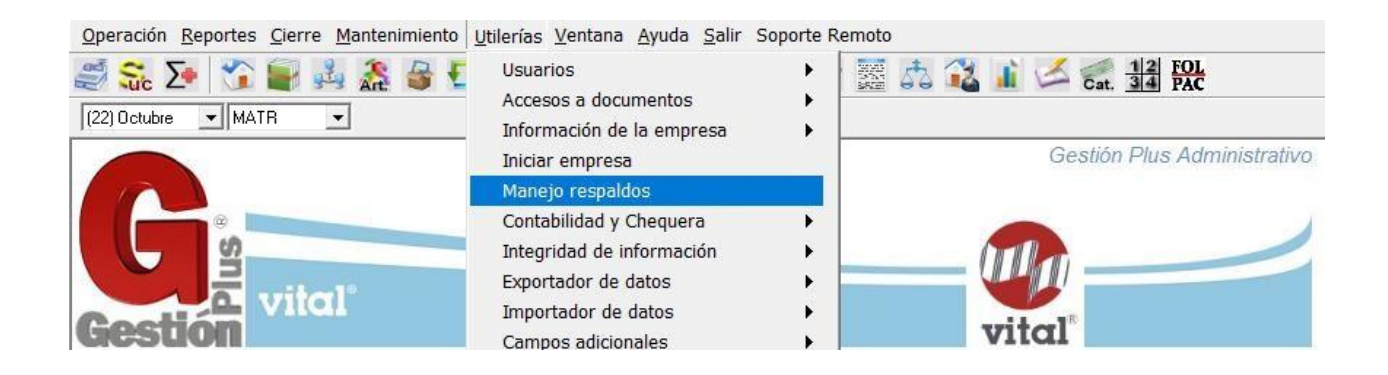

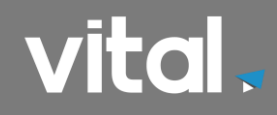

4. Dentro de la pantalla de Manejo de Respaldos dar clic en la opción **Respaldar** como muestra la siguiente figura.

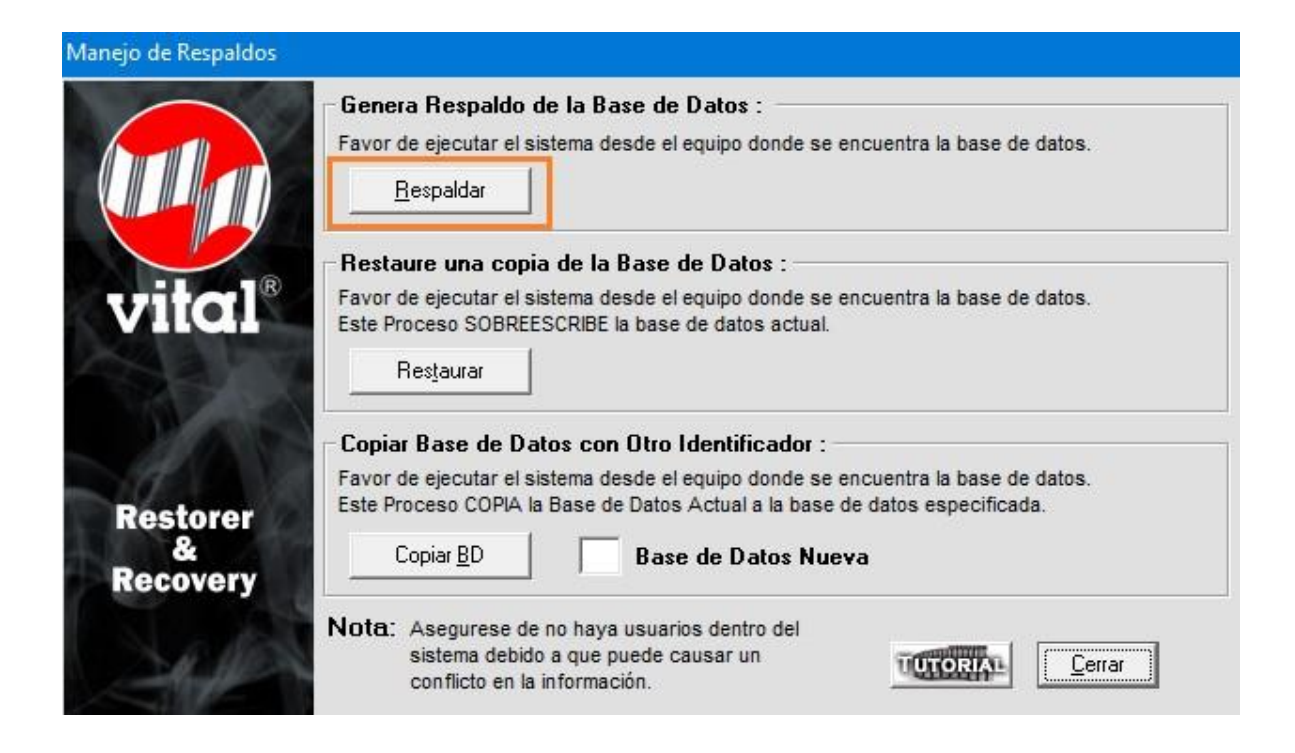

5. Al dar clic en Respaldar, aparecerá una ventana donde tendremos que direccionar a donde se va a guardar y con qué nombre, una vez hecho solo daremos clic en el recuadro de Abrir donde empezara a respaldar la información, como lo muestra la siguiente figura.

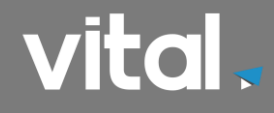

|                        | -1-1                        | U U U U U U |                       | - |
|------------------------|-----------------------------|-------------|-----------------------|---|
| rganizar 👻 🛛 Nueva car | peta                        |             | === +                 | e |
| 👌 Música 🔷 🔨           | Nombre                      | Fecha de    | Tipo                  |   |
| 🇊 Objetos 3D           |                             | 07/05/19 0. | . Carpeta de archivo  | 5 |
| Vídeos                 | SQLServertemp               | 09/02/18 1  | . Carpeta de archivo  | 5 |
|                        | Temp                        | 02/08/19 0  | . Carpeta de archivo  | s |
| Unidad de CD (l        | 📙 Tutoriales                | 08/03/18 0. | . Carpeta de archivo: | 5 |
|                        | 📙 Txt                       | 25/10/19 0  | . Carpeta de archivo  | s |
| Unidad de CD (I        | VITALPCC                    | 27/06/17 0  | . Carpeta de archivo  | 5 |
| 🛫 naturasoporte (      | 📋 031117.bak                | 03/11/17 0  | . Archivo BAK         |   |
| 🛫 webinar (\\192.      | antescierremv5vital2016.bak | 31/12/17 1. | . Archivo BAK         |   |
| 🛖 naturasoporte (      | empresaE,bak                | 24/05/18 0. | . Archivo BAK         |   |
|                        | Mv#Vital.bak                | 30/10/13 1  | . Archivo BAK         |   |
| 🕐 Red                  | MvEVital.bak                | 02/07/18 0. | . Archivo BAK         |   |
| DESKTOP-D9CA           | 🖺 respaldo2019.bak          | 12/03/19 0  | . Archivo BAK         |   |
| VANGEL-PC2 Y           |                             |             |                       | 3 |
| Nombre: Respal         | doDiciembre2018             |             |                       | _ |
| Tipo: Archiv           | os de Backup (*.bak)        |             |                       |   |
|                        |                             |             |                       | - |

Donde:

- Nombre: campo donde deberemos capturar el nombre del respaldo.
- Abrir: Botón para guardar el respaldo.
- 6. Al dar clic en Abrir solo esperaremos hasta que nos aparecerá una ventana con el mensaje Termino el Respaldo de la Base de Datos solo dar clic en Aceptar y nos sacará del sistema por seguridad, tenemos que volver a entrar al sistema, para ahora si realizar el cierre anual.

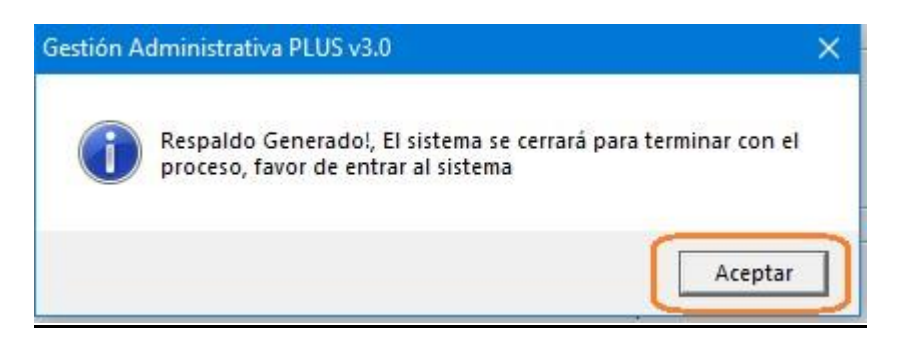

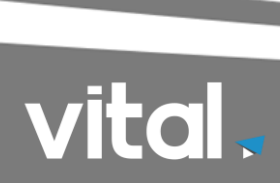

7. Posteriormente dentro del sistema, en la barra superior donde indica el periodo de trabajo, tendremos que seleccionar el **periodo (12) Diciembre**.

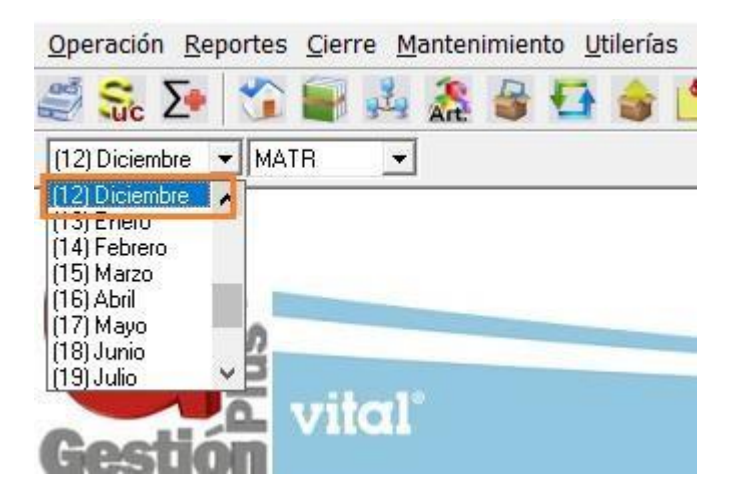

8. Concluido el proceso anterior, se correera el cierre anual. En el sistema ir a Cierre→Cierre Anual, como muestra la siguiente figura.

| 5   | <u>C</u> ierre | <u>Mantenimie</u> | nto |
|-----|----------------|-------------------|-----|
| 1   | Póli           | za contable       | ۲   |
| .т. | F              | Proforma          |     |
| -   | Cie            | rre Anual         |     |

Dar clic en aceptar.

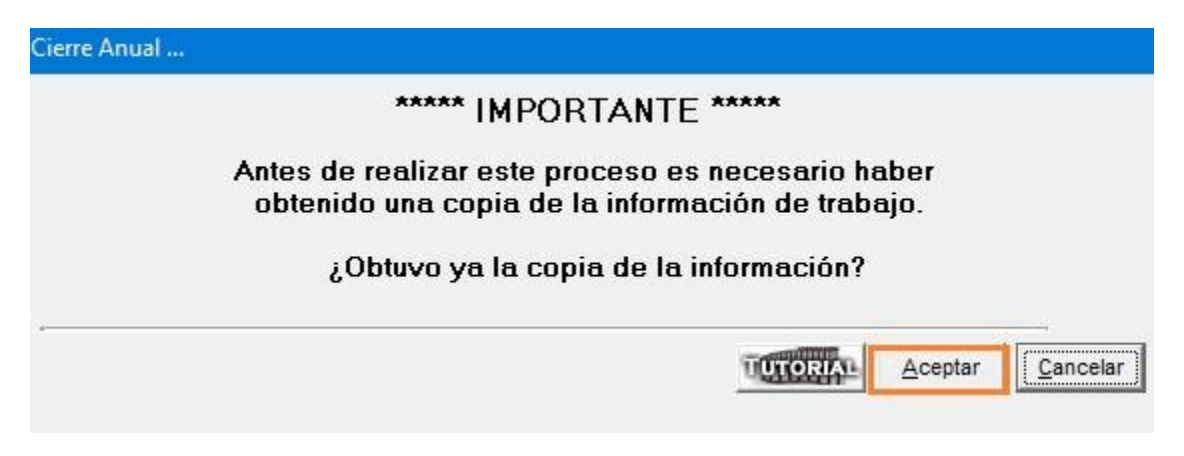

El sistema comenzara a ejecutar el cierre anual.

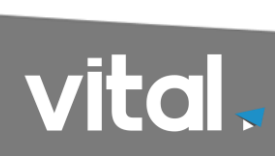

|               | ****                                     | IMPORTA                                       | NTE ****                                                  |              |          |
|---------------|------------------------------------------|-----------------------------------------------|-----------------------------------------------------------|--------------|----------|
| Antes<br>obte | de realizar<br>nido una co<br>¿Obtuvo ya | este proces<br>pia de la inf<br>a la copia de | o es necesario h<br>ormación de trab<br>1 la información? | aber<br>ajo. |          |
|               |                                          | -                                             |                                                           |              |          |
|               |                                          |                                               |                                                           | Acentar      | Cancelar |

| cience Andor in |                         | ***** IMPO                     | RTANTE '                     | ****                          |              |          |
|-----------------|-------------------------|--------------------------------|------------------------------|-------------------------------|--------------|----------|
|                 | Antes de re<br>obtenido | ealizar este p<br>una copia de | roceso es r<br>e la informac | necesario ha<br>ción de traba | aber<br>ajo. |          |
|                 | jOb                     | ituvo ya la co                 | pia de la in                 | formación?                    |              |          |
|                 |                         |                                |                              |                               |              |          |
|                 |                         |                                |                              | TUTORIAL                      | Aceptar      | Cancelar |
| Clientes        |                         |                                |                              | -                             |              |          |

Al concluir el proceso el sistema nos mostrara una pantalla donde nos dice, El cierre ha sido realizado con éxito deberá salir del sistema, para que se reacomode la información de los periodos y se liberen los periodos que corresponden al nuevo ejercicio fiscal, dar clic en Aceptar y salga del sistema.

| Cierre Anual              |                                                                          |                    |
|---------------------------|--------------------------------------------------------------------------|--------------------|
|                           | ***** IMDODTANTE ****                                                    |                    |
|                           | Gestión Administrativa PLUS v3.0                                         | ×                  |
| Antes de<br>obtenic<br>ز( | El cierre anual ha sido realizado con éxito<br>Deberá Salir del Sistema. |                    |
|                           | Aceptar                                                                  | r <u>C</u> ancelar |
| Orden de Compras          |                                                                          |                    |

**Nota importante**: El tiempo de ejecución del cierre anual varía dependiendo el volumen de la información capturada por empresa. No cierre el programa por favor espere hasta que salga el aviso que ha finalizado el cierre.

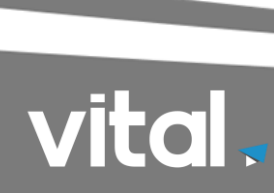